# Exemplo 2. Distribución Live SystemRescueCD. Acceso mediante SSH ao disco duro dun host arrancado con SystemRescueCD

## Exemplo 2. Distribución Live SystemRescueCD. Acceso mediante SSH ao disco duro dun host arrancado con SystemRescueCD

NOTA: Empregando a distribución Live SystemRescueCD podemos acceder por SSH ao disco duro de calquera host (equipo con conexión de rede).

◊ Arrancar SystemRescueCD no host ao cal queremos acceder por SSH á información do seu/s disco/s duro/s:

| <ul> <li>Linux kernel-2.6.31 (with ext4, reiser4, btrfs filesystems support)</li> <li>Both 32bits (IA32) and 64bits (AHD64/EM64T) are supported</li> <li>GParted graphical partitioning tool (partition magic clone)</li> <li>File systems tools (cet3, ext4, reiserfs, ntfs, btrfs,) and LUHZ</li> <li>Disk tools (parted, sfdisk, partimage, fsarchiver, testdisk, photorec)</li> </ul> | <pre>:: Scanning for firewire::sbp2<br/>:: Scanning for mdadm::raid0<br/>:: Scanning for mdadm::raid1<br/>:: Scanning for mdadm::raid156<br/>:: Scanning for mdadm::raid160<br/>&gt; Performing the metwork configuration<br/>&gt; Activating mdev<br/>&gt; Making tmpfs for /newroot<br/>&gt;&gt; Attempting to mount media:- /dev/sr0<br/>&gt;&gt; Hedia found on /dev/sr0<br/>&gt;&gt; Loading keymaps<br/>Flease select a keymap from the following list by typing in the second second</pre> |
|----------------------------------------------------------------------------------------------------|----------------------------------------------------------------------------------------------------|
| <ul> <li>Ntfs-3g (ntfs full read-write support) and ntpass (reset windows passwords)</li> <li>Metwork tools (samba, nfs, ssh, lftp, tcpdump,) and wireless drivers</li> <li>Metwork booting via PXE (press F6 for help)</li> </ul>                                                                                                    | name or number. You should prefer the name to the number (for<br>type 'fr' instead of '16'). Hit Enter for the default 'us' key                                                                                                    |
| <ul> <li>X.Org / Xfbdev graphical environments with XFCE and Firefox-3.5</li> <li>Hardware autodetection and Midnight Commander</li> </ul>                                                                                                    | 1 azerty 2 be 3 bg 4 br-a 5 br-1 6 by<br>8 croat 9 cz 10 de 11 dk 12 dvorak 13 es<br>15 fi 16 fr 17 gr 18 hu 19 il 20 is<br>22 jp 23 la 24 lt 25 mk 26 nl 27 no                                                                                                    |
| ==> Press P5 for help if you have boot problems with SystemRescueCd <==<br>Welcome to SystemRescueCd for x86 (i486+amd64) - version 1.3.5                                                                                                    | 29 pt 30 ro 31 ru 32 se 33 sg 34 sk-y<br>36 slovene 37 trf 38 trq 39 ua 40 uk 41 us<br>43 fr_CH 44 speakup 45 cs_CZ 46 de_CH 47 sg-lat1 48 fr-be                                                                                                    |
| F2.F3.F4.F5.F6.F7 for boot options and more help.<br>Enter to boot.<br>boot: _                                                                                                    | default choice (US keymap) will be used if no action within 26<br><< Load keymap (Enter for default): 13_                                                                                                    |

#### a. Arrancar SystemRescueCD

| b. | Elixir | teclado | español | (opción 13) |  |
|----|--------|---------|---------|-------------|--|
|    |        |         |         |             |  |

| * Starting local [ ok ]                                                                                                    |                                                                                                    |
|----------------------------------------------------------------------------------------------------|----------------------------------------------------------------------------------------------------|
| http://www.sysrescol.org/                                                                                                    |                                                                                                    |
| <ul> <li>Type met-setup eth0 to specify ethernet configuration.</li> <li>If your PC is on an ethernet local network, you can configure by hand: <ul> <li>ifconfig eth0 192.168.x.a (your static IP address)</li> <li>route add default gu 192.168.x.b (IP address of the gateway)</li> </ul> </li> <li>To be sure there is an ssh server running, type /etc/init.d/sshd start. <ul> <li>You will need to create an user or to change the root password with passwd.</li> </ul> </li> <li>Available console text editors : nano, vin, genacs, joe.</li> <li>Web browser in the console: elinks unu.web-site.org.</li> <li>WaNNING : Never mount anything on /mnt! It would freeze the system. <ul> <li>Use mkdir /mmirmadir and mount on /mmir/mydir instead.</li> <li>Ntfs-3g : If you need a full Read-Write NTFS access, use Ntfs-3g.</li> </ul> </li> </ul> | Details for network interface eth0 are shown below.<br>Interface name: eth0<br>MMC address: 00:00:27:74:36:c7<br>Driver: e1000<br>Is this the interface that you wish to configure? |
| <pre>Graphical environment : use either Xorg or Xfbdev.<br/>Type wizard to run the graphical environment (or startx but it may fail)<br/>X.Brg comes with Window-Maker and you can use several graphical tools:<br/>- Partition manager: .gparted<br/>- Web browsers:firefox-3.5<br/>- Text editors:gvim and geany<br/>rootResysteeced /root × met-setup eth0_</pre>                                                                                                    | C No >                                                                                                    |

### c. Configurar a tarxeta de rede eth0

#### d. Detalles interface eth0

| interfa | ice only. Choose one option:<br>1 My network is wireless<br>2 My network is wired | I Use DHCP to auto-detect my network setting:     Specify an IP address manually |
|---------|-----------------------------------------------------------------------------------|----------------------------------------------------------------------------------|
|         | Cancel>                                                                           | Cancel>                                                                          |

#### e. Opción 2. Rede cableada

## f. Configuración da rede manualmente (NON DHCP)

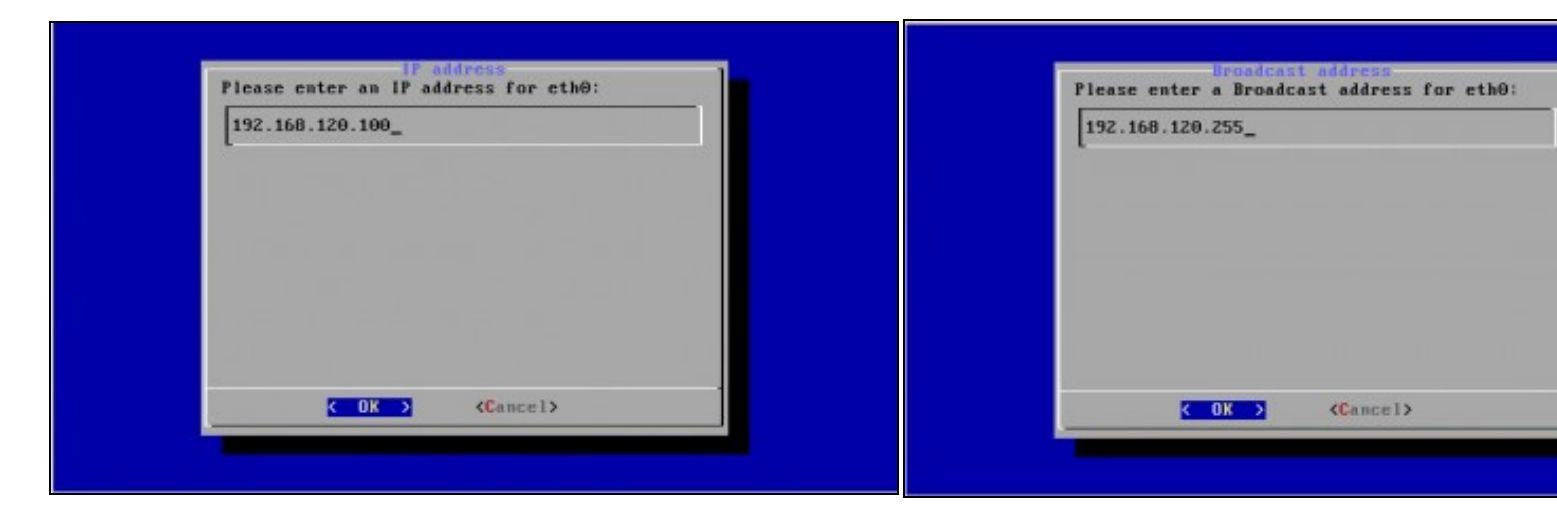

g. IP: 192.168.120.100

h. Dirección Broadcast: 192.168.120.255

| Flease enter a network mask for ethe: | Please enter a Gateway for eth |
|---------------------------------------|--------------------------------|
| 255.255.255.0_                        |                                |
|                                       | l-                             |
|                                       |                                |
|                                       |                                |
|                                       |                                |
|                                       |                                |
|                                       |                                |
| COK A Carcela                         | COK N Claure                   |
| CON Z Control Z                       | CON 7 Coance                   |

#### i. Máscara de Subrede: 255.255.255.0

#### k. Gateway

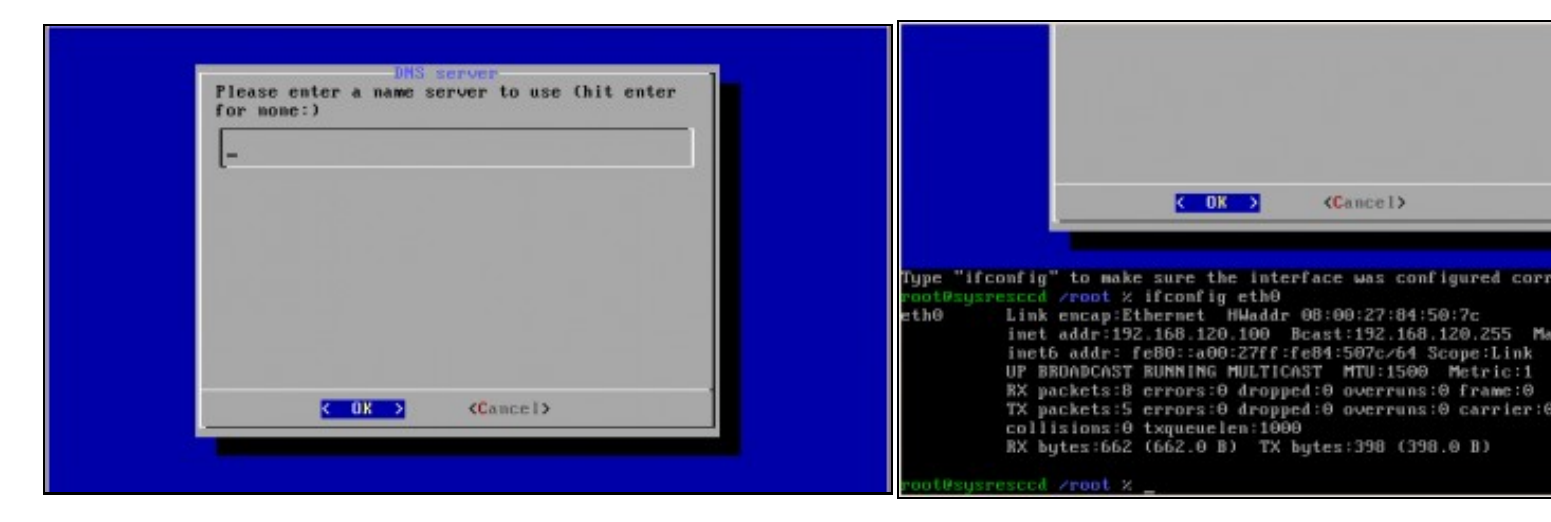

#### I. DNS

#### m. Comprobación configuración rede interface eth0

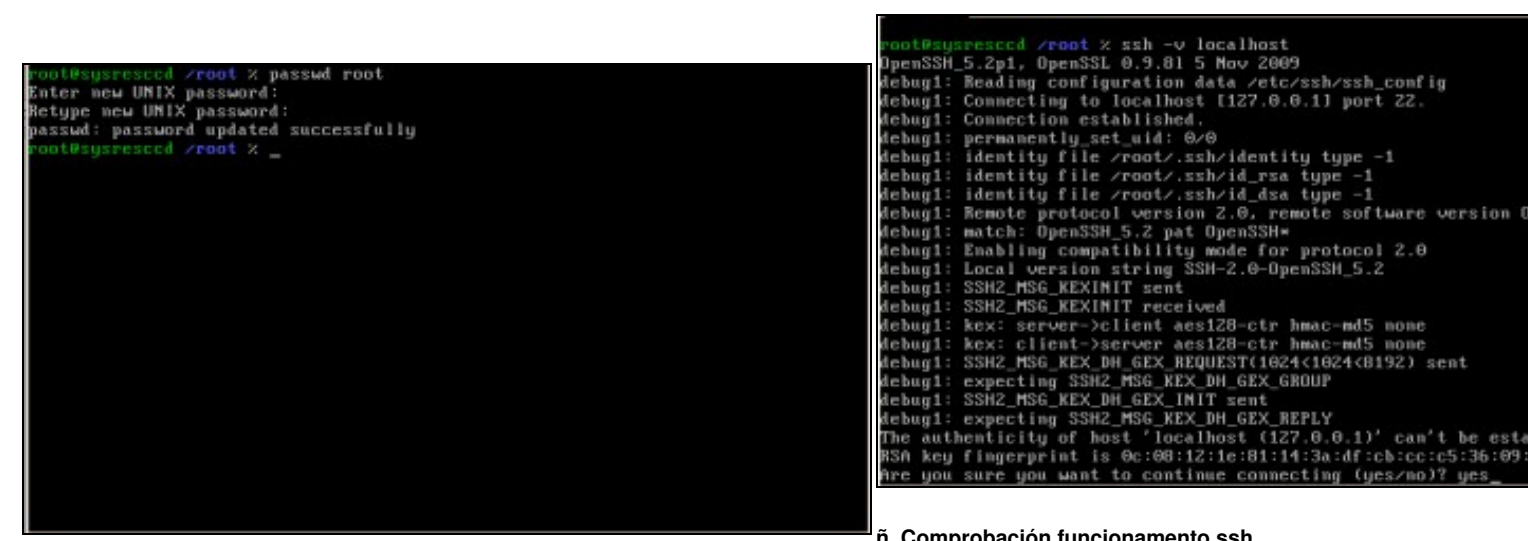

n. Password root: toor

ñ. Comprobación funcionamento ssh

Mediante o comando *ssh -v localhost* comprobamos se o servidor S podemos conectarnos a el dende *localhost*. Como é a primeira ver o o servidor avísanos se estamos de acordo coa autenticación. Respos

| debug1:        | expecting SSH2_MS6_KEX_DH_GEX_GROUP                                                                                                    |
|----------------|----------------------------------------------------------------------------------------------------|
| debug1:        | SSH2_MSG_KEX_DH_GEX_INIT_sent                                                                                                    |
| debug1:        | expecting SSH2 MSG KEX DH GEX REPLY                                                                                                    |
| The auth       | menticity of host 'localhost (127,0,0,1)' can't be established.                                                                                                    |
| RSA keu        | fingerprint is 0c:08:12:1e:81:14:3a:df:cb:cc:c5:36:09:b9:38:c8.                                                                                                    |
| Are you        | sure you want to continue connecting (yes/no)? yes                                                                                                    |
| Warning:       | Permanently added 'localhost' (RSA) to the list of known hosts.                                                                                                    |
| debug1:        | ssh rsa verifu: signature correct                                                                                                    |
| debug1:        | SSHZ MSG NEWKEYS sent                                                                                                    |
| debug1:        | expecting SSHZ MSG NEWKEYS                                                                                                    |
| debug1:        | SSH2 MSG NEWKEYS received                                                                                                    |
| debug1:        | SSH2 MSG SEBUICE REQUEST sent                                                                                                    |
| debug1:        | SSH2 MSG SERVICE ACCEPT received                                                                                                    |
| debug1:        | Authentications that can continue: publickey, keuboard-interactive                                                                                                    |
| debug1:        | Next authentication method: nublickeu                                                                                                    |
| debug1:        | Truing private keu: /root/.ssh/identitu                                                                                                    |
| debug1:        | Truing ariuate key: /root/.ssh/id rsa                                                                                                    |
| debug1:        | Truing private key: /root/.ssh/id_dsa                                                                                                    |
| debug1:        | Next authentication method: keuboard-interactive                                                                                                    |
| Passuord       | a construction method a segurate interactive                                                                                                    |
| debug1:        | Authentication succeeded (keubnard-interactive)                                                                                                    |
| debug1:        | channel 0: new [client-session] >                                                                                                    |
| debug1:        | Remuesting na_mare_ceptioneneth com                                                                                                    |
| debug1 -       | Potenting interactive second                                                                                                    |
| moot Reus      | present years y                                                                                                    |
| e dia difatija | A CONTRACT OF CONTRACT OF CONTRACT. |
|                |                                                                                                    |

## Conexión mediante o cliente liña de comandos ssh

NOTA: Considérase que o servidor SSH da distribución Live CD ten a configuración por defecto: Porto 22, Permisos de Conexión para root e Non Redireccionamento X.

Acceder a un terminal Linux e proceder como se comenta nas seguintes imaxes:

|                                              |                                                                                                    | ି ଦ୍ୱା ubuntu@ubuntu: ~                                                                                                    |                |
|----------------------------------------------|----------------------------------------------------------------------------------------------------|----------------------------------------------------------------------------------------------------|----------------|
|                                              |                                                                                                    | Archivo Editar Ver Terminal Ayuda                                                                                                    |                |
|                                              |                                                                                                    | ubuntu@ubuntu:~\$ sudo ifconfig eth0 192.168.120.101/24                                                                                                    |                |
| 0                                            | ubuntu@ubuntu: ~ 📃 🗖 🗄                                                                                                    | PING 192.168.120.100 (192.168.120.100) 56(84) bytes of data.                                                                                                    |                |
| Archivo E                                    | ditar <u>V</u> er <u>T</u> erminal Ay <u>u</u> da                                                                                                    | 64 bytes from 192.168.120.100: icmp_seq=1 ttl=64 time=5.69 ms<br>64 bytes from 192.168.120.100: icmp_seq=2 ttl=64 time=0.886 m                                                     | IS             |
| ubuntu@ubu                                   | ntu:~\$ ifconfig -a                                                                                                    | A 102 169 120 100 ping statistics                                                                                                    |                |
|                                              | Direc. inet:10.0.2.15 Difus.:10.0.2.255 Másc:255.255.255.0<br>Dirección inet6: fe80::a00:27ff:fedf:14f2/64 Alcance:Enlace<br>ACTIVO DIFUSIÓN FUNCIONANDO MULTICAST MTU:1500 Métrica:1<br>Paquetes RX:28 errores:0 perdidos:0 overruns:0 frame:0<br>Paquetes TX:64 errores:0 perdidos:0 overruns:0 carrier:0<br>colisiones:0 long.colaTX:1000<br>Bytes RX:8195 (8.1 KB) TX bytes:7820 (7.8 KB)<br>Interrupción:11 Dirección base: 0xd020 | 2 packets transmitted, 2 received, 0% packet loss, time 1001m<br>rtt min/avg/max/mdev = 0.886/3.291/5.696/2.405 ms<br>ubuntu@ubuntu:~\$ ■                                          | 5              |
| lo                                           | Link encap:Bucle local<br>Direc. inet:127.0.0.1 Másc:255.0.0.0<br>Dirección inet6: ::1/128 Alcance:Anfitrión<br>ACTIVO LOOPBACK FUNCIONANDO MTU:16436 Métrica:1<br>Paquetes RX:4 errores:0 perdidos:0 overruns:0 frame:0<br>Paquetes TX:4 errores:0 perdidos:0 overruns:0 carrier:0<br>colisiones:0 long.colaTX:0<br>Bytes RX:240 (240.0 B) TX bytes:240 (240.0 B)                                                                      |                                                                                                    |                |
| uhun tu Quhun                                |                                                                                                    | b. Configuramos a tarxeta de rede eth0:                                                                                                    |                |
| upuntugupu                                   | ntu:~\$                                                                                                    | IP/MS: 192.168.120.101/24.                                                                                                    |                |
|                                              | en en en en de Maria de la compañía de la compañía de la de                                                                                                    | Executar no terminal o comando:                                                                                                    |                |
| a. Executam                                  | los o comando liconfig -a para ver todas as tarxetas de rede                                                                                                    | sudo ifconfig eth0 192.168.120.1/24 se o usuario co que traballa                                                                                                    | mo             |
|                                              | a este equipo.                                                                                                    | root                                                                                                    |                |
| veste caso a                                 | l tarxeta de rede que nos interesa e a <b>etnu</b>                                                                                                    | OU<br>ifeantin atho 100 100 100 1/04 as some a vevenis reat                                                                                                    |                |
|                                              |                                                                                                    | A continueción co compando ping o2 102 168 120 100 compreher                                                                                                    | ~~~            |
|                                              |                                                                                                    | conexión co Servidor SSH enviando dous paquetes do comando                                                                                                    | pir            |
| -                                            | ubuntu@ubuntu: ~                                                                                                    | x ubuntu@ubuntu: ~                                                                                                    |                |
| Archivo Edi                                  | itar <u>V</u> er Terminal Ayuda                                                                                                    | Archivo Editar Ver Terminal Ayuda                                                                                                    |                |
| ubuntu@ubunt                                 | tu:~\$ ssh root@192.168.120.100                                                                                                    | root@sysresccd /root % fdisk -l                                                                                                    |                |
| d.                                           | 1011Y of nost '192.168.120.100 (192.168.120.100)' can't be establishe                                                                                                    | Disk /dev/sda: 4294 MB, 4294967296 bytes                                                                                                    |                |
| RSA key fing<br>Are you sure<br>Warning: Per | gerprint is 69:2e:df:ld:63:b2:42:78:9b:60:37:f5:86:05:95:83.<br>e you want to continue connecting (yes/no)? yes<br>rmanently added '192.168.120.100' (RSA) to the list of known hosts.                                                                                                    | <pre>255 heads, 63 sectors/track, 522 cylinders<br/>Units = cylinders of 16065 * 512 = 8225280 bytes<br/>Disk identifier: 0x000b7eb9</pre>                                         |                |
| Last Login:<br>root@sysres                   | Mon Apr 19 20:35:15 UTC 2010 from 192.168.120.101 on pts/0<br>ccd /root %                                                                                                    | Device Boot Start End Blocks Id Syste<br>/dev/sda1 * 1 492 3951958+ 83 Linux<br>/dev/sda2 493 522 240975 5 Exter<br>/dev/sda5 493 522 240943+ 82 Linux<br>root@sysresccd /root % ■ | m<br>ded<br>sv |
|                                              |                                                                                                    |                                                                                                    |                |

#### c. Conexión co Servidor SSH.

d. Ver a táboa de particións do equipo (fdisk -l).

Executamos o comando **ssh root@192.168.120.100**. Como é a primeira ver que nos conectamos o servidor avísanos se estamos de acordo coa autenticación. Respostamos **yes**.

Neste caso o equipo posúe o disco duro /dev/sda

toor é a password pedida de root.

#### Conexión establecida.

| · · ·                                                                                                    | buntu@ubun                    | tu: ~ | ć      |       |     |     | - 0        | X |
|----------------------------------------------------------------------------------------------------|-------------------------------|-------|--------|-------|-----|-----|------------|---|
| Archivo Editar Ver Jerminal A                                                                                      | yuda                          |       |        |       |     |     |            |   |
| <pre>root@sysresccd /root % mkdir re<br/>root@sysresccd /root % mount -t<br/>root@sysresccd /root % ls recup</pre> | cuperar<br>auto /dev/<br>erar | sda1  | recupe | rar   |     |     |            | • |
| bin cdrom etc initrd.ing                                                                                           | lost+found                    | nnt   | proc   | sbin  | sys | usr | vmlinuz    |   |
| boot dev home lib                                                                                                  | media                         | opt   | root   | STV   | tap | var |            |   |
| root@sysresccd /root % pwd<br>/root                                                                                |                               |       |        |       |     |     |            |   |
| rootgsysrescco /root % LS /root                                                                                    | /recuperar                    |       | -      | abda. |     |     | and damage |   |
| bin carom etc initra.ing                                                                                           | Lost+round                    | nnt   | proc   | SDIN  | sys | usr | VIILINUZ   |   |
| root@sysresccd /root %                                                                                             | Incola                        | opr   | root   | SIV   |     | var |            |   |
|                                                                                                    |                               |       |        |       |     |     |            |   |

#### e. Crear cartafol para acceder á información do disco duro /dev/sda

No cartafol creado, en /root, mediante o comando mkdir recuperar montamos a

partición do disco /dev/sda co comando:

mount -t auto /dev/sda1 recuperar

Co comando Is recuperar revisamos o contido do cartafol recuperar.

NOTA: A ruta completa do cartafol recuperar creado é /root/recuperar

## Conexión mediante o cliente gráfico putty para plataformas Windows e UNIX

NOTA: Considérase que o servidor SSH da distribución Live CD ten a configuración por defecto: Porto 22, Permisos de Conexión para root e Non Redireccionamento X.

Acceder a un equipo Windows co programa putty e proceder como se comenta nas seguintes imaxes:

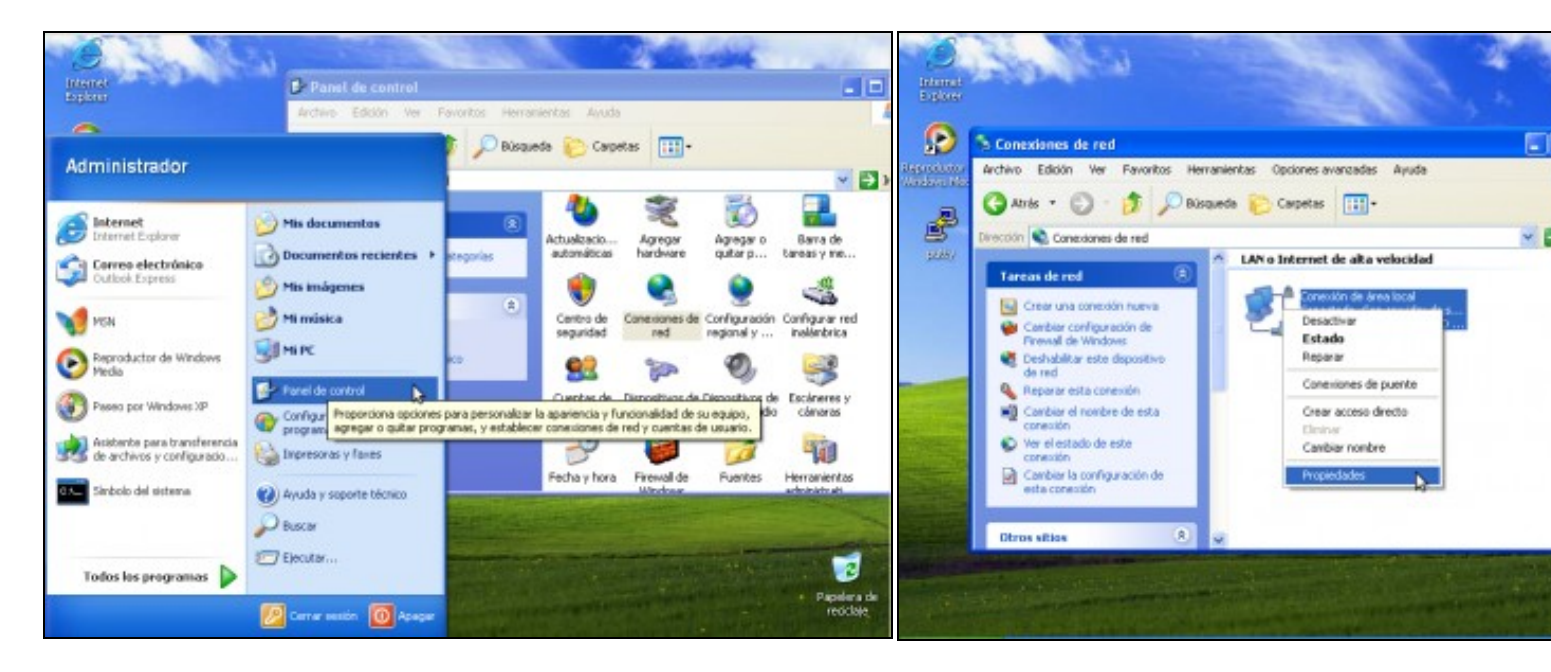

a. Panel de Control-->Conexiones de Red.

b. Conexión de Área Local-->Propiedades.

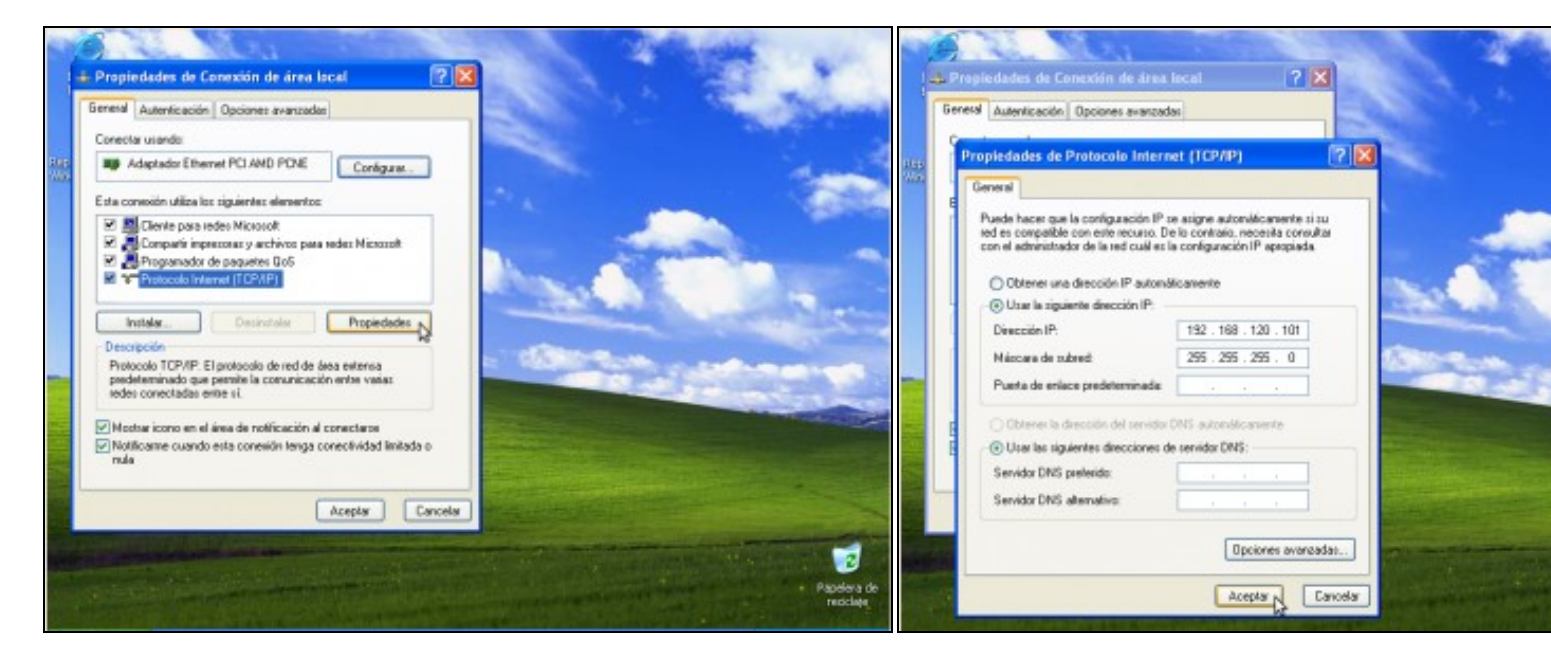

c. Protocolo Internet TCP/IP-->Propiedades.

d. IP/MS: 192.168.120.101/255.255.255.0

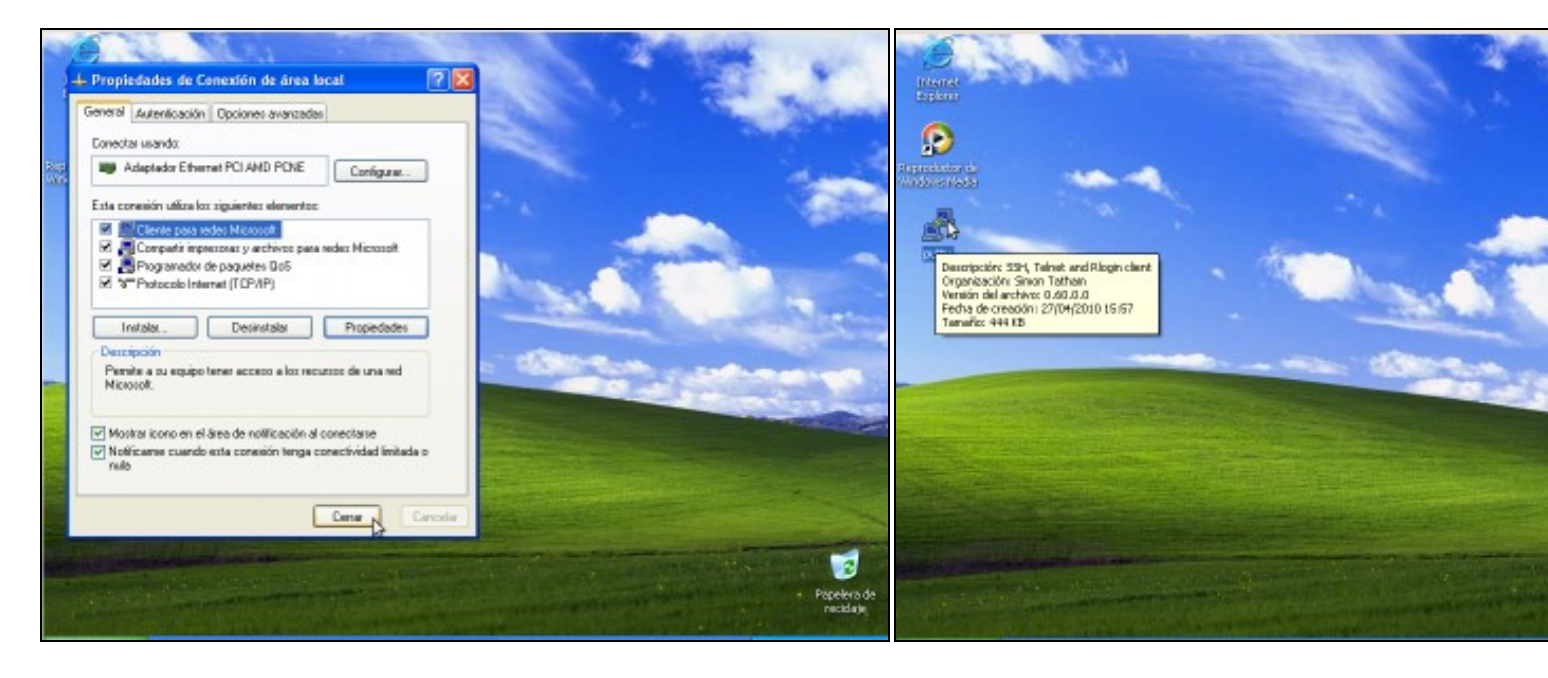

e. Picar en cerrar para gardar a configuración

| Basic options for your PuTTY session<br>Specify the destination you want to connect to |                                                                                                    |  |  |  |  |
|----------------------------------------------------------------------------------------|----------------------------------------------------------------------------------------------------|--|--|--|--|
|                                                                                        |                                                                                                    |  |  |  |  |
| 192.168.120.100                                                                        | 22                                                                                                    |  |  |  |  |
| Connection type:<br>O Raw O Telnet O Riogin                                            |                                                                                                    |  |  |  |  |
| Load, save or delete a stored session<br>Saved Sessions                                |                                                                                                    |  |  |  |  |
| Delault Settings                                                                       | Load                                                                                                    |  |  |  |  |
| Dase window on exit:                                                                   | Delete                                                                                                    |  |  |  |  |
|                                                                                        | Basic options for your PuT<br>Specify the destination you want to of<br>Host Name (or IP address)<br>192.168.120.100<br>Connection type:<br>O Raw O Telnet O Rilogin @<br>Load, save or delete a stored session<br>Saved Sessions<br>Default Settings<br>Default Settings<br>Close window on exit:<br>O Always O Never O Drik |  |  |  |  |

f. Dobre click na icona do escritorio putty para lanzar putty

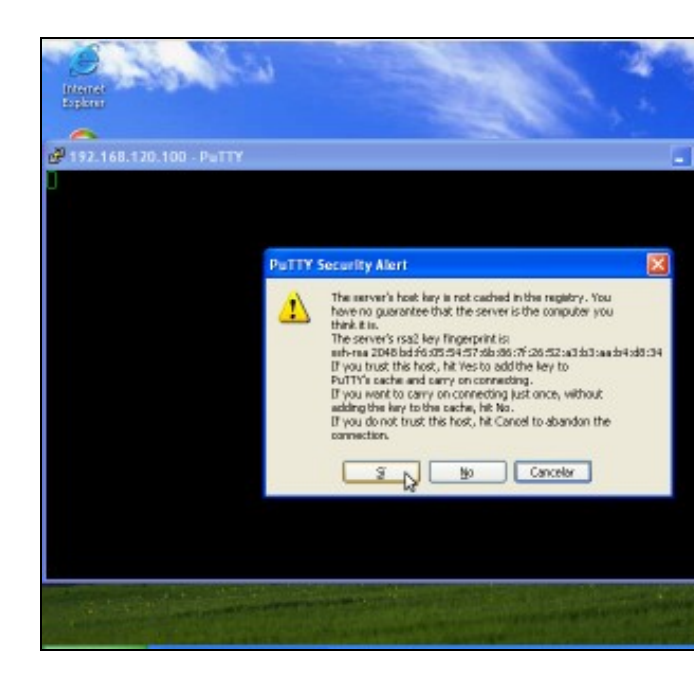

**h. Conectando...** Como é a primeira vez que nos conectamos o serv estamos de acordo coa autenticación. Prememos en **Sí**.

g. Simplemente temos que por a dirección IP ou Host Name do servidor SSH e picar en *Open*. A conexión establecerase no Porto por defecto para a conexión SSH: o porto 22

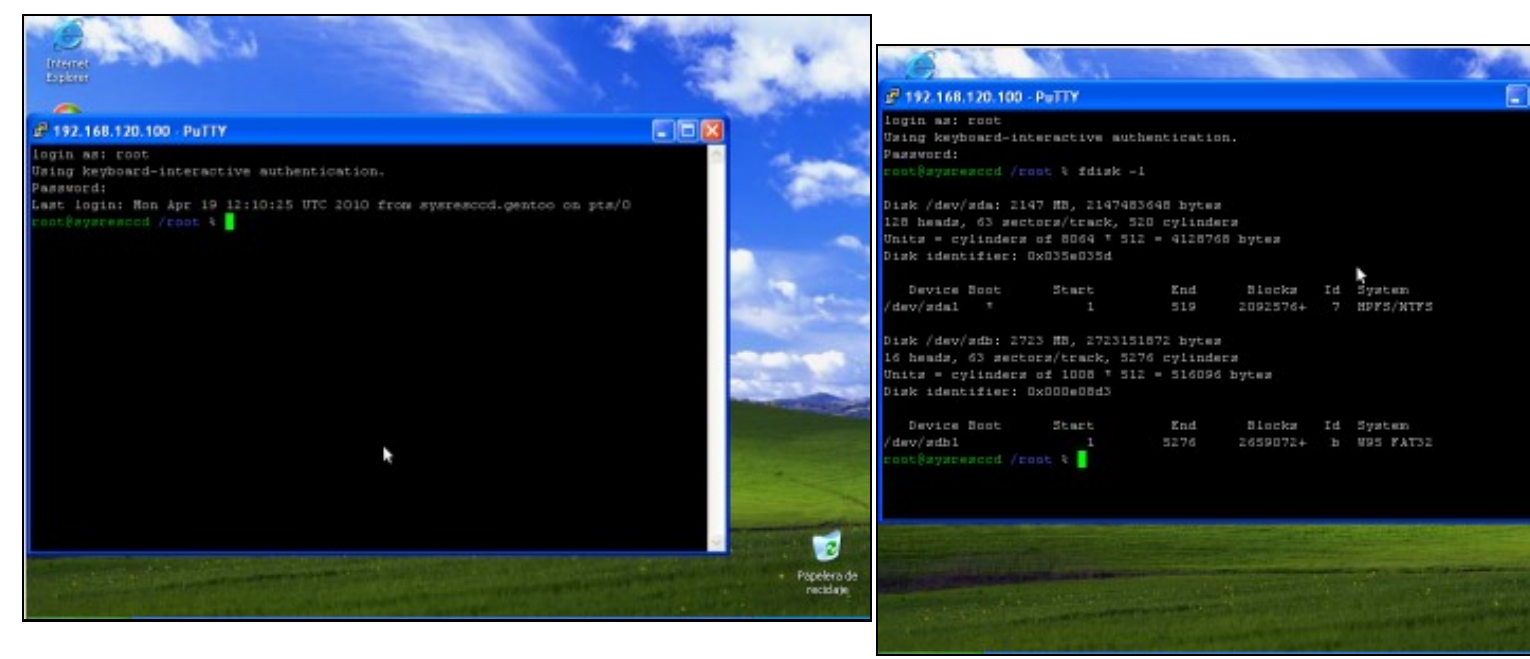

**i. Petición de login e password**. Establecemos a conexión co usuario **root**, coa password **toor**, que modificamos anteriormente.

k. Ver a táboa de particións do equipo (fdisk -l).

**Conexión establecida**. Agora xa temos unha consola remota da distribución **SystemRescueCD** mediante unha conexión **SSH** 

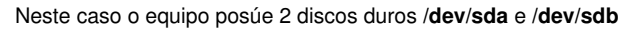

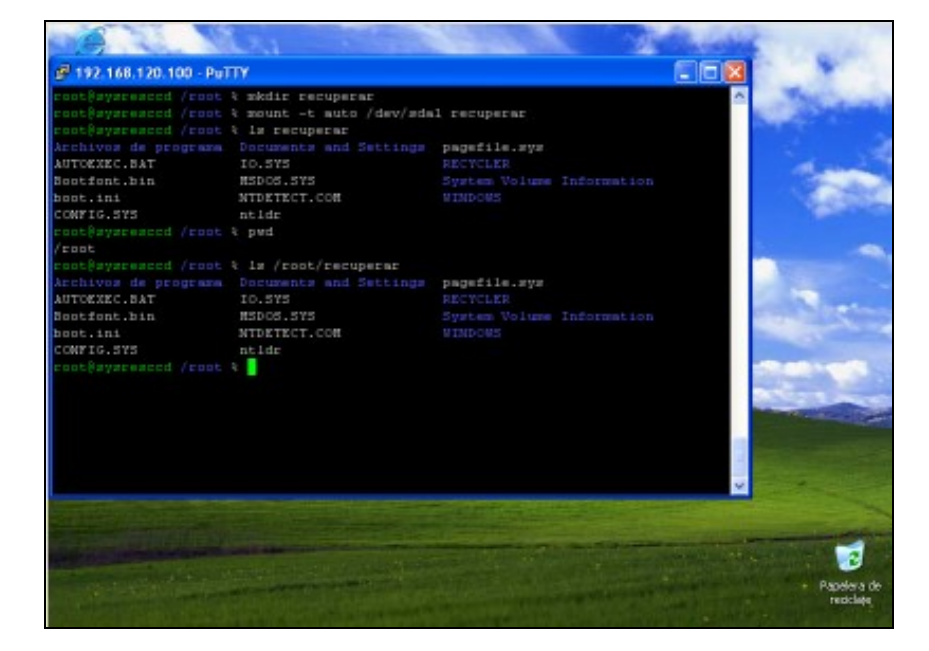

## I. Crear cartafol para acceder á información do disco duro /dev/sda

No cartafol creado, en /root, mediante o comando mkdir recuperar montamos a

partición do disco /dev/sda co comando:

mount -t auto /dev/sda1 recuperar

Co comando *Is recuperar* revisamos o contido do cartafol recuperar.

NOTA: A ruta completa do cartafol recuperar creado é /root/recuperar

--ricardofc [27/04/10]